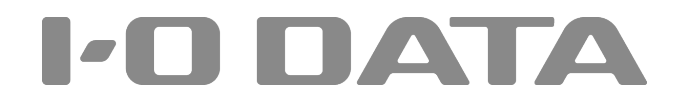

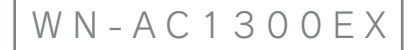

# 無線LAN中継機 画面で見るマニュアル **詳細設定ガイド**

### PICK UP

| 設置場所アシスト機能の使い方 |  |
|----------------|--|
|                |  |

#### ■もくじ

| シングルモード/デュアルモードとは                    | 2 ページ   |
|--------------------------------------|---------|
| 詳細設定                                 | 4 ページ   |
| 設定画面の開き方                             | 5 ページ   |
| IPアドレスの変更方法                          | 9 ページ   |
| デュアルSSIDの無線LAN設定の変更方法                | 10 ページ  |
| 本製品に接続する子機を制限する(MACアドレスフィルタリングの設定方法) | 12 ページ  |
| ファームウェアのバージョンアップ方法                   | 13 ページ  |
| 出荷時設定に戻す方法                           | 15 ページ  |
| 設定画面のリファレンス                          | .16 ページ |
| 設定画面のリファレンス                          | 17 ページ  |
| 設置場所アシスト機能の使い方                       | 26 ページ  |
| 動作環境/仕様                              | .27 ページ |
| 動作環境/仕様                              | 28 ページ  |
| 各部の名前と機能                             | 30 ページ  |

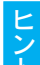

本マニュアルでは本製品の詳細な設定方法やファームウェアの更新方法、仕様等について説明しています 事前に添付の「かんたんセットアップガイド」を参照し、親機と本製品の接続を完了しておいてください。 また「ゲーム機接続ガイド」や「トラブル解決ガイド」、「壁掛け用ガイド」については以下のURLよりご覧いただけます。 → http://www.iodata.jp/r/4572

シングルモード/デュアルモードとは

本製品には「シングルモード」と「デュアルモード」があります。ご利用の子機の組み合わせにより設定するモードが異なります。

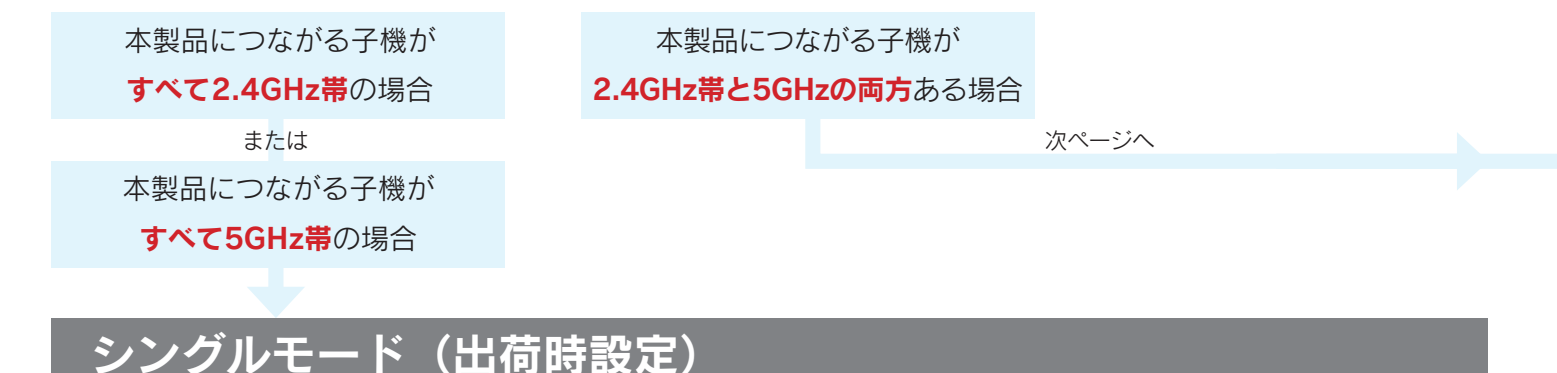

シングルモードとは、親機の周波数帯に合わせ2.4GHzまたは5GHzのどちらか一方の周波数帯のみで中継します。 【要点】親機に接続していた子機は、再度無線の設定をおこなう必要がありません。そのため設定が簡単です。

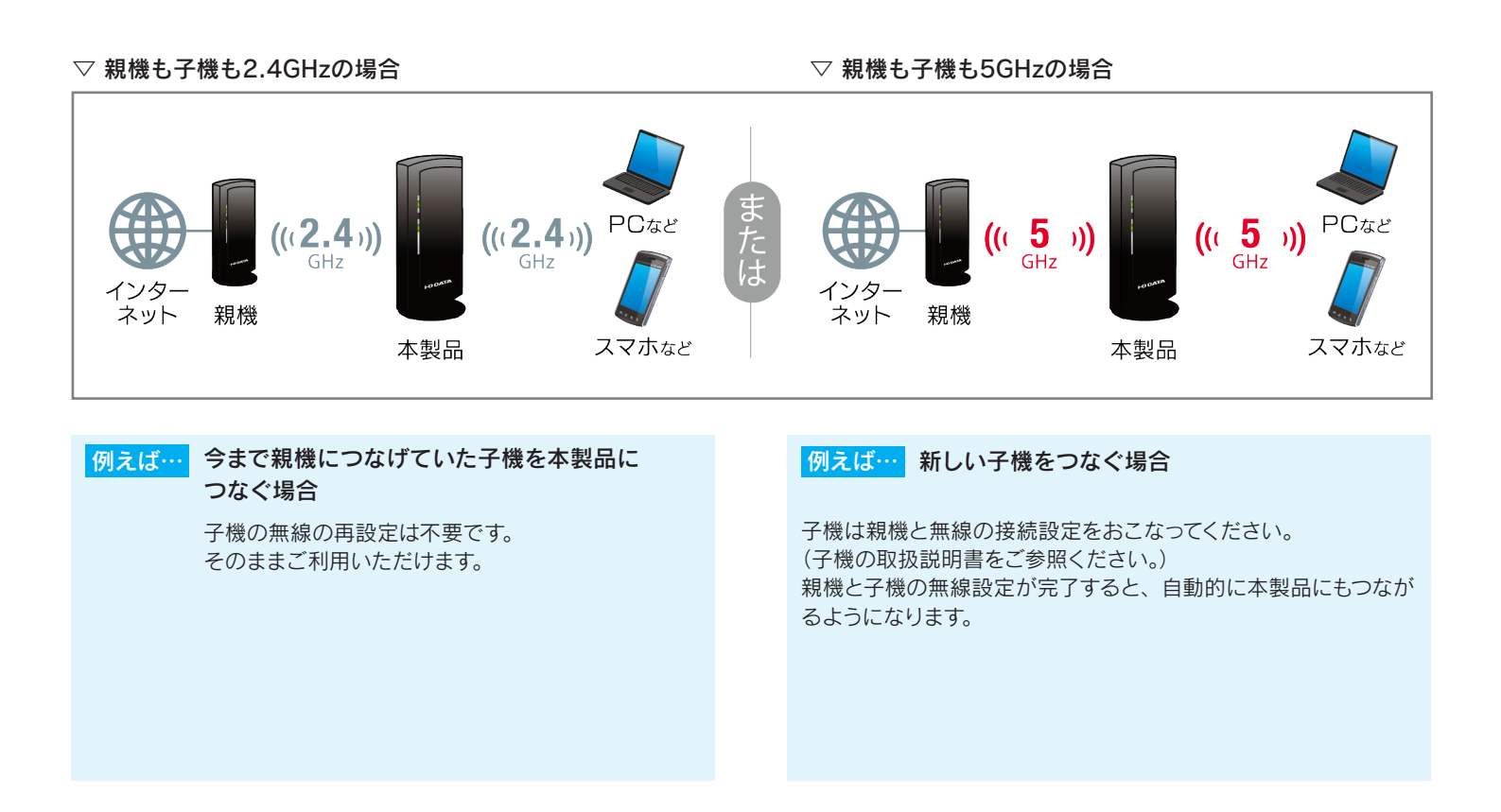

## デュアルモード

デュアルモードとは、2.4GHzと5GHzの子機が両方ある場合に設定します。親機の帯域に関係なく、いずれの帯域でも接続可能です。 【要点】 親機と本製品間は、2.4GHzまたは5GHzのいずれかの帯域での接続となります。そのため2.4GHzと5GHzの子機が両方ある場 合は、デュアルモードでご利用ください。(親機と本製品間が2.4GHzで接続していても、本製品と子機間は5GHzでの接続が可能です。)

- ▽ 親機と本製品間を2.4GHzで接続、子機が5GHzと2.4GHzの 両方がある場合
- ▽ 親機と本製品間を5GHzで接続、子機が5GHzと2.4GHzの 両方がある場合

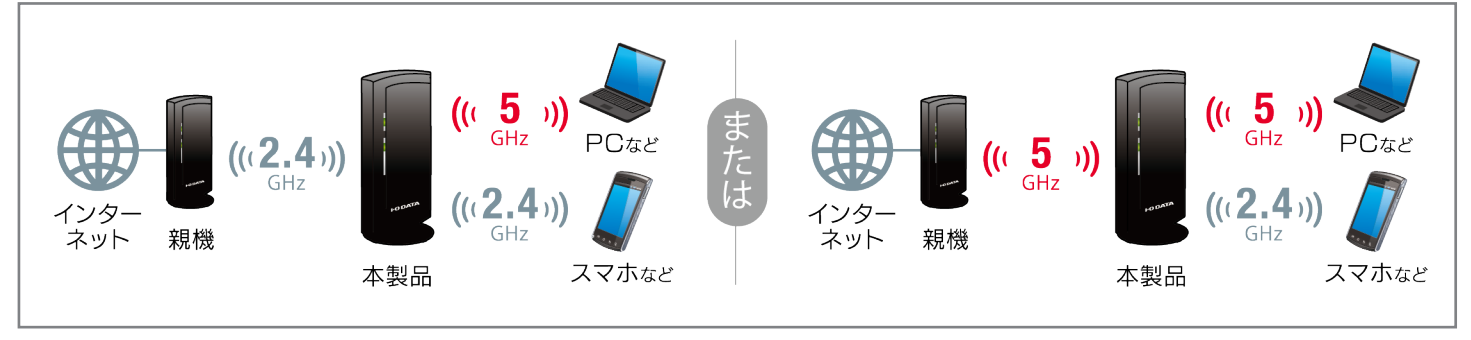

#### 例えば… 今まで親機につなげていた子機を本製品に つなぐ場合

親機と子機が同じ周波数帯の場合、子機の無線の再設定は不要です。そのままご利用いただけます。

<u>親機と子機の周波数帯が異なる場合は、</u>本製品のデュアル SSID に 接続することができます。デュアル SSID に接続すると本製品に確 実につながります。 例えば… 新しい子機をつなぐ場合

親機と子機が同じ周波数帯の場合、子機は親機と無線の接続設定
 をおこなってください。
 (子機の取扱説明書をご参照ください。)
 親機と子機の無線設定が完了すると、自動的に本製品にもつながるようになります。

<u>親機と子機の周波数帯が異なる場合は、</u>デュアルモード時の SSID に接続し直してください。デュアル SSID に接続すると本製品に確 実につながります。

▽ デュアルモード時のSSIDに接続する場合は…

「トラブル解決ガイド」の「デュアルSSIDに接続する方法」をご参照ください。

http://www.iodata.jp/r/4572

## 詳細設定

\_ \_ \_ \_

| 設定画面の開き方                | . 5 ^ | ペーシ | Ĭ |
|-------------------------|-------|-----|---|
| IPアドレスの変更方法             | . 9 ^ | ペーミ | Ĭ |
| デュアルSSIDの無線LAN設定の変更方法 … | 10 ^  | ペーミ | Ĭ |
| 本製品に接続する子機を制限する(MACアド   | レス    | フィ  |   |
| ルタリングの設定方法)             | 12 ^  | ペーミ | Ĭ |
| ファームウェアのバージョンアップ方法 う    | 13 ^  | ペーミ | Ĭ |
| 出荷時設定に戻す方法              | 15 ^  | ペーシ | Ĭ |

## 設定画面の開き方

設定用アプリ「Magical Finder」(無料)をダウンロードし、インストールして利用します。(Magical Finderは最新版をご利用ください。) 設定画面では、本製品の詳細な設定や変更などがおこなえます。必要に応じてご利用ください。

| ▶ スマートフォン/タブレットの場合 | 6  | ページ |
|--------------------|----|-----|
| ・Windowsの場合        | 7. | ページ |
| ・ Mac OSの場合        | 8  | ページ |

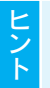

#### モード切り替えスイッチが[設定]の場合はIPアドレスでも開けます

モード切り替えスイッチが[設定]の場合は、「Magical Finder」を利用せず、Webブラウザーに本製品のIPアドレス (192.168.0.203)を入力して開くこともできます。

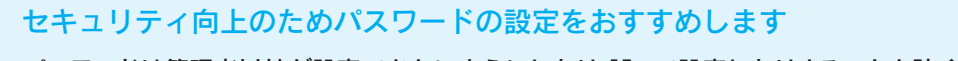

パスワードは管理者以外が設定できないようにしたり、誤って設定したりすることを防ぐためのものです。出荷時は未設定です。 設定画面からパスワードを設定することをおすすめします。 (「パスワード設定」23 ページ参照)

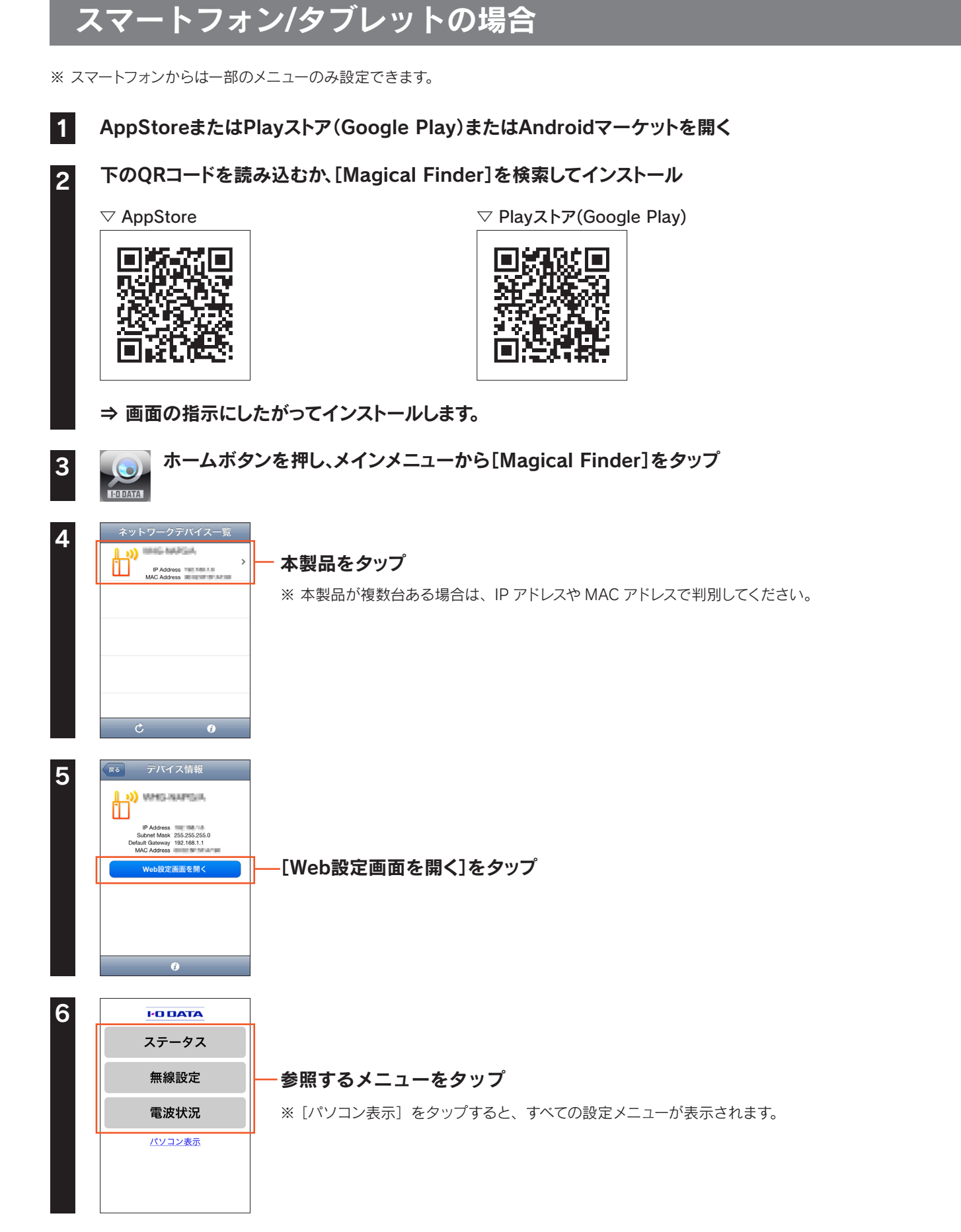

以上で、設定画面が表示されます。 設定画面の詳細については、<u>「設定画面のリファレンス」17 ページ</u>をご覧ください。

### Windowsの場合

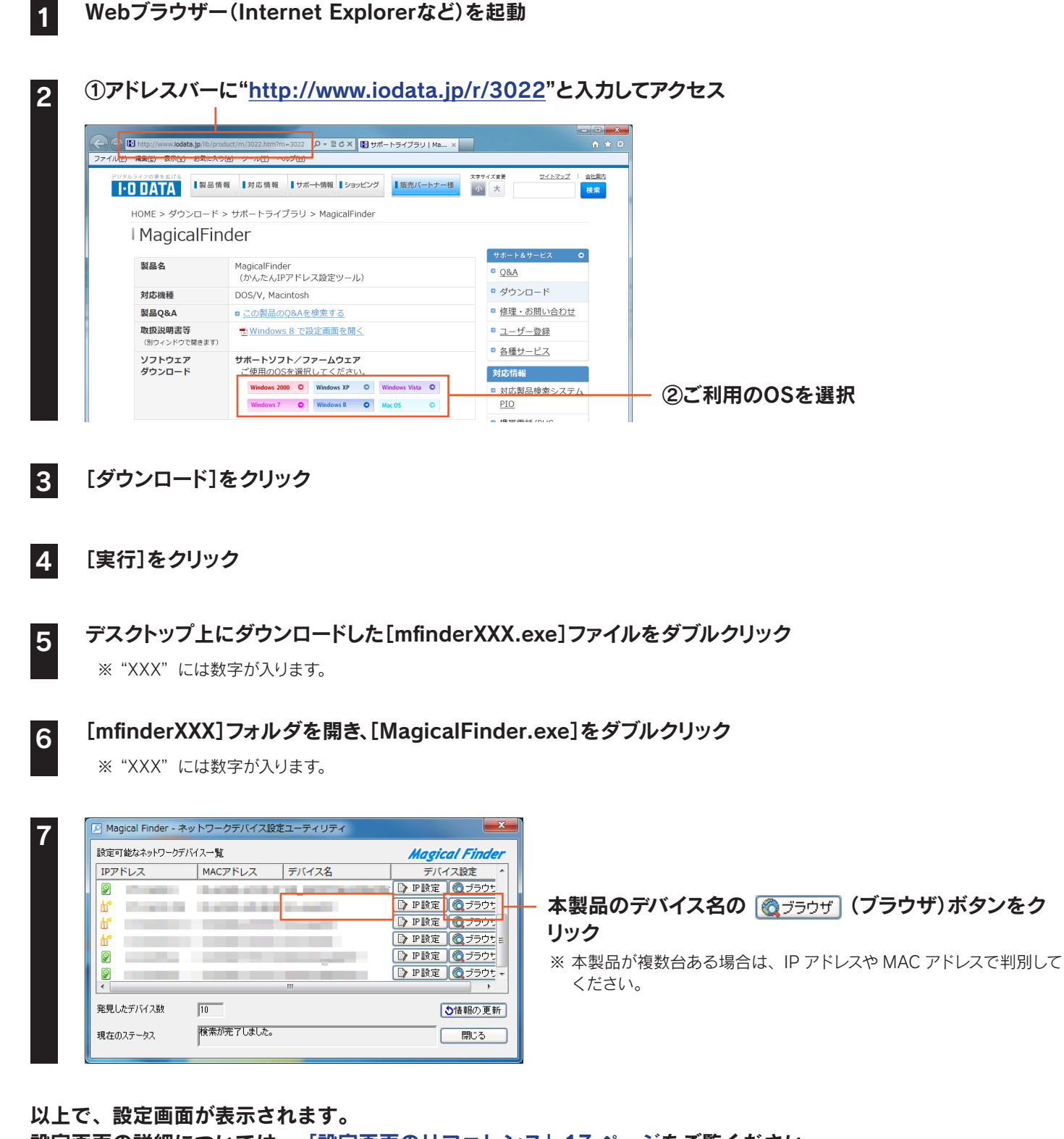

設定画面の詳細については、<u>「設定画面のリファレンス」17 ページ</u>をご覧ください。

#### Magical Finderで本製品が表示されない場合

Q & A A

ご利用のパソコンのファイアウォール機能、ウィルス対策ソフトを一時的に停止、終了し、再度ご確認ください。 設定完了後は、元に戻してください。

### Mac OSの場合

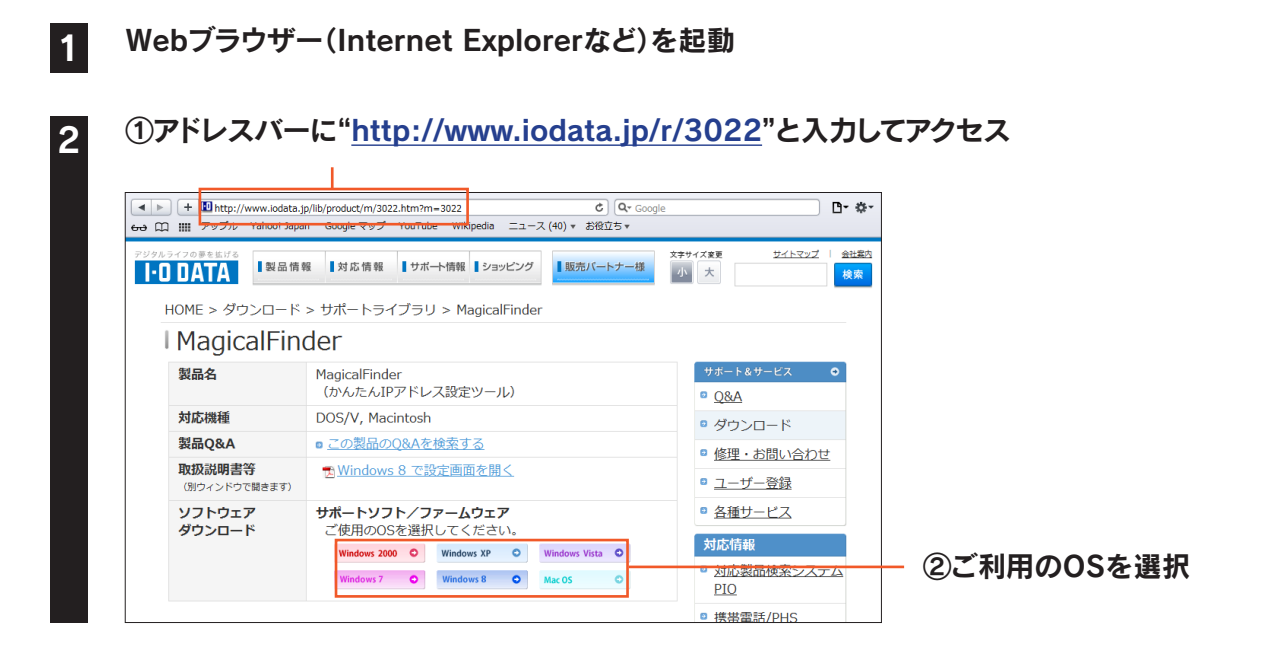

#### [ダウンロード]をクリック

3

- Dockの[ダウンロード]→[MagicalFinder\_for\_Mac\_XXX.dmg]ファイルの順にダブルクリック ※ "XXX" には数字が入ります。
  - デスクトップ上にあるダウンロードした[MagicalFinder for Mac XXX]→[Magical Finder]の順にダブルク リック

※ "XXX" には数字が入ります。

インターネット上からのダウンロードファイルを開く場合の警告が表示された場合、[開く]をクリック

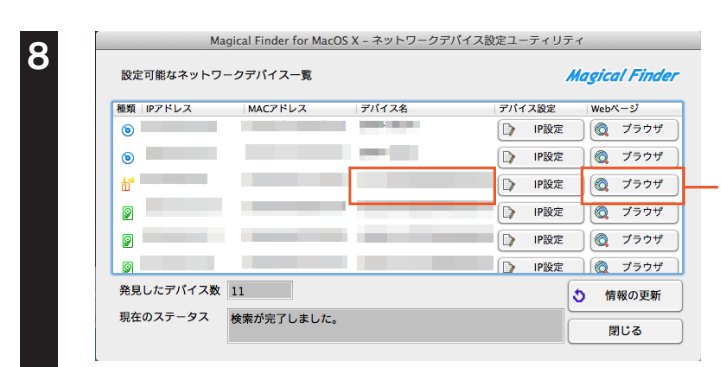

お使いのパソコンに設定してあるパスワードを入力し、[OK]をクリック

本製品のデバイス名の @ フラウサ (ブラウザ)ボタンを クリック

※本製品が複数台ある場合は、IP アドレスや MAC アドレスで判別して ください。

#### 以上で、設定画面が表示されます。

設定画面の詳細については、<u>「設定画面のリファレンス」17 ページ</u>をご覧ください。

#### Q & A A

#### Magical Finderで本製品が表示されない場合

ご利用のパソコンのファイアウォール機能、ウィルス対策ソフトを一時的に停止、終了し、再度ご確認ください。 設定完了後は、元に戻してください。

## IPアドレスの変更方法

本製品のIPアドレスを固定設定に変更する方法を説明します。(出荷時設定は「DHCPから取得」(自動取得)設定になっています。)

| 1 | 設定画面を開く <u>(「設定画面の開き方」5 ページ参照</u> ) |  |
|---|-------------------------------------|--|
|---|-------------------------------------|--|

| ステータス<br>LAT<br>無線設定<br>システム設定<br>画面で見るマニュアル | Pアドレス、サブネットマスク、DHOPサーバーの設定が行えます。         Pアドレス         PアドレスをDHOPから取得する         IPアドレス:         サブネットマスク:         デフォルト ゲートウェイ:         DNSサーバー:         設定                                               | <ul> <li>① [LAN設定]をクリック</li> <li>② [IPアドレスをDHCP<br/>から取得する]の<br/>チェックを外す</li> <li>③ 各項目を入力</li> <li>④ [設定]をクリック</li> </ul> |  |
|----------------------------------------------|----------------------------------------------------------------------------------------------------|----------------------------------------------------------------------------------------------------|--|
| IPアドレスをDHCPから<br>取得する                        | チェックを外します。(チェックして [設定] をクリックすると、本製品のIPアドレスを自動                                                                                                    | 動取得する設定になります。)                                                                                                    |  |
| IPアドレス                                       | ご利用のネットワークにあわせたIPアドレスを設定します。<br>(例)ご利用のネットワーク上のDHCPサーバー(ルーターや、ルーター機能つきモデム<br>「192.168.0.1」の場合は、「192.168.0.xxx」と入力します。<br>※ xxxには、他のパソコンやネットワーク機器と重複しない数値を入力します。また、こ<br>バーが割り当てるIPアドレスの範囲と重複しない値を設定してください。 | ュなど)のIPアドレスが<br>ご利用のネットワーク上のDHCPサー                                                                                         |  |
| サブネットマスク                                     | 255.255.255.0. を設定します。                                                                                                    |                                                                                                    |  |
| デフォルトゲートウェイ                                  | ご利用のネットワーク上のDHCPサーバー(ルーターや、ルーター機能付きモデム)のIPアドレスを設定します。                                                                                                    |                                                                                                    |  |
| DNSサーバー                                      | プロバイダーから指定されたDNSサーバーアドレスを入力します。                                                                                                    |                                                                                                    |  |

⇒「設定を反映中。しばらくお待ちください」の画面になります。元の画面に戻ったら設定は完了です。

## デュアルSSIDの無線LAN設定の変更方法

本製品のデュアルモード時のSSIDや暗号化設定の変更方法を説明します。 出荷時設定では、設定モード時とデュアルモード時のSSIDは同じです。(本製品背面に記載されています。)

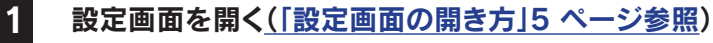

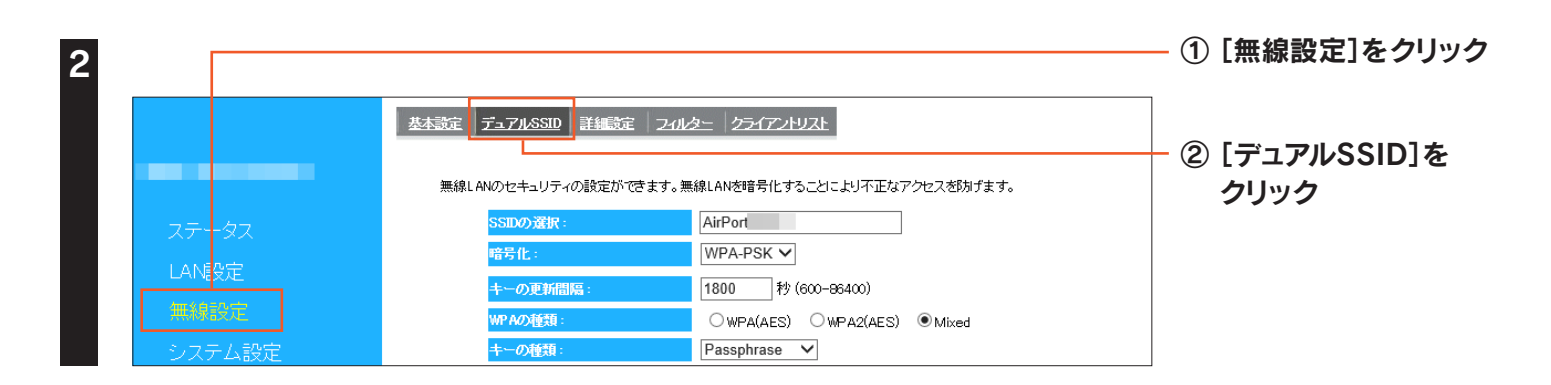

#### ▼WPA-PSKで暗号化する場合

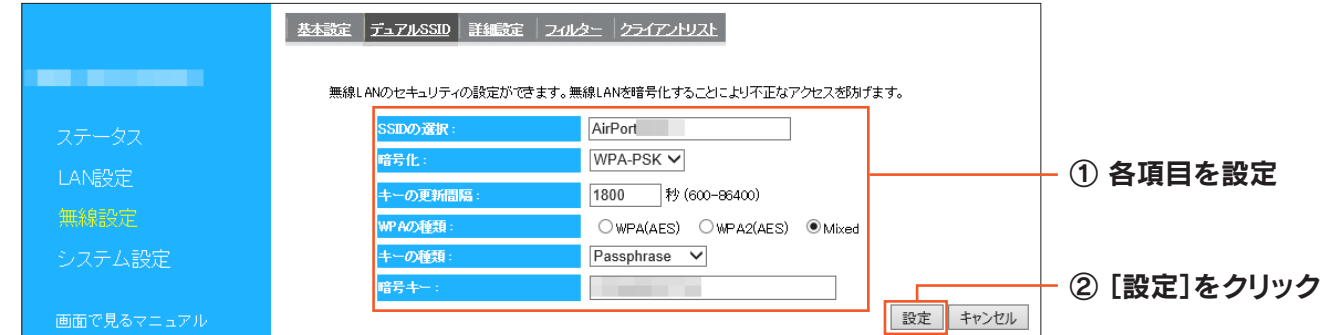

#### ⇒「設定を反映中。しばらくお待ちください」の画面になります。元の画面に戻ったら設定は完了です。

| SSIDの選択 | デュアルモード時のSSIDを入力します。<br>出荷時設定では、設定モード時とデュアルモード時のSSIDは同じです。(本製品背面に記載されています。)<br>なお、設定モード時のSSIDは変更できません。変更できるのはデュアルモード時のSSIDのみです。<br>※ 半角英数字、1~32文字で入力 |
|---------|----------------------------------------------------------------------------------------------------|
| 暗号化     | [WPA-PSK]を選択します。                                                                                                    |
| キーの更新間隔 | グループキーの更新間隔を指定します。                                                                                                    |
| WPAの種類  | 暗号化をおこなう種類を選択します。                                                                                                    |
| キーの種類   | [Passphrase] [Hex(64文字)]から選択します。                                                                                                    |
| 暗号キー    | 任意の暗号キーを入力します。<br>※ 半角英数字<br>※ 8~63文字または64文字の16進数<br>セキュリティのため、英字、数字を織り交ぜたランダムなキーを設定してください。<br>入力した暗号キーはメモしておくことをおすすめします。(子機を接続設定する際に必要になります。)       |

|            | 基本設定 デュアルSSID 詳細設定 | 21112= 251721-1121        |          | 7        |
|------------|--------------------|---------------------------|----------|----------|
|            | 無線LANのセキュリティの設定がで  | きます。無線LANを暗号化することにより不正なアク | セスを称すます。 |          |
| ステータス      | SSDの選択:            | AirPort                   |          |          |
|            | 暗号化:               | WEP 🗸                     |          |          |
| LANECE     | <b>認証方式</b> :      | ●自動                       |          |          |
| 無線設定       | キーの長さ:             | 128bit 🗸                  |          |          |
| システム設定     | キーの種類:             | ASCII (13 文字) 🗸           |          | ① 夕陌日太恐宁 |
|            | デフォルト キー:          | ≠-1 ∨                     |          |          |
| 画面で見るマニュアル | 暗号化 キー 1:          | 3785858641125             |          |          |
|            | 暗号化 キー 2 :         |                           |          |          |
| モバイル表示     | 暗号化 キー 3:          |                           |          |          |
|            | 暗号化 十一 4:          |                           |          |          |
|            |                    |                           | 設定 キャンセル |          |
|            |                    |                           |          |          |

#### ⇒「設定を反映中。しばらくお待ちください」の画面になります。元の画面に戻ったら設定は完了です。

|          | 「デュアルモード時のSSIDを人力します。                               |                                         |  |
|----------|-----------------------------------------------------|-----------------------------------------|--|
|          | 出荷時設定では、設定モード時とデュアルモード時のSSIDは同じです。(本製品背面に記載されています。) |                                         |  |
| 331000度扒 | なお、設定モード時のSS                                        | SIDは変更できません。変更できるのはデュアルモード時のSSIDのみです。   |  |
|          | │ ※ 半角英数字、1~323                                     | 文字で入力                                   |  |
|          | 「WEP]を選択します。                                        |                                         |  |
|          |                                                     |                                         |  |
| 認証方式     | [目動]で固定です。                                          |                                         |  |
| キーの長さ    | [64bit]または[128bit]                                  | 〕を選択します。                                |  |
| 上の荘野     | 暗号化キーの文字の処3                                         | 里を選択します。                                |  |
| キーの種類    | [ASCII(13文字)][Hex(26文字)]から選択します。                    |                                         |  |
| デフォルトキー  | どの暗号化キーを使うか指定します。                                   |                                         |  |
|          | 暗号文字を入力します。                                         |                                         |  |
|          | セキュリティのため、英語                                        | 字、数字を織り交ぜたランダムなキーを設定してください。             |  |
|          | 64ビット-ASCII                                         | 住意のWEPキーを入力します。(半角英数字で5文字で入力します。)       |  |
|          |                                                     | 例:AB1DE                                 |  |
|          | 64ビット-16進数                                          | 任意のWEPキーを入力します。(0~9、A~Fで10文字入力します。)     |  |
| 暗号化キー1~4 |                                                     | 例:AB1CD2EF3G                            |  |
|          | 128ビット-ASCII                                        | 任意のWEPキーを入力します。(半角英数字で13文字で入力します。)      |  |
|          |                                                     | 例:AB1CD2EF3G                            |  |
|          | 128ビット-16進数                                         | 任意のWEPキーを入力します。(0~9、A~Fで26文字入力します。)     |  |
|          |                                                     | 例:01234567890123456789ABCDEF            |  |
|          |                                                     |                                         |  |
|          | 八刀しに咱方十一は人「                                         | _してのへしてでのチナのしより。(無称LANアブノブ―設定时に必女にはりまり。 |  |

以上でデュアルSSIDの無線LAN設定の変更は完了です。 変更前からデュアルSSIDに接続していた子機がある場合は、変更後のデュアルSSIDに接続し直してください。

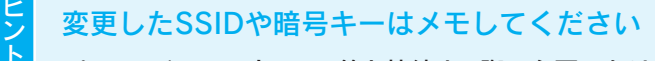

パソコンやスマートフォン等と接続する際に必要になります。

## 本製品に接続する子機を制限する

(MACアドレスフィルタリングの設定方法)

「MACアドレスフィルタリングテーブル」に追加したMACアドレスの子機のみが本製品に接続できるようになります。

1 設定画面を開く<u>(「設定画面の開き方」5 ページ参照</u>)

| 2 | ステータス<br>LAN <mark>i</mark> 役定                                                                                           | 基本設定 デュアルSSID 詳細設定 20ルタニ クライアントリスト<br>MAGアドレスフィルタリングテーブルに注意加されたMACアドレスを持つクライアントのみがアクセスポイントに接続できます。<br>MAGアドレスフィルタリング有効<br>説明 MACアドレス                                                                                                    | — ① [無線設定]をクリック<br>— ② [フィルター]をクリック                                                                               |
|---|----------------------------------------------------------------------------------------------------|----------------------------------------------------------------------------------------------------|----------------------------------------------------------------------------------------------------|
| 3 | <ul> <li>無数数定</li> <li>ステータス</li> <li>LAN設定</li> <li>無数数定</li> <li>システム設定</li> <li>画面で見るマニュアル</li> <li>モバイル表示</li> </ul> | 通加       リセット         基本設定       デュアルSSID         基本設定       デュアルSSID         #4627FLスフィルタリングテーブルに注動加されたMAC7FLスを持つクライアントのみがアクセスポイントに接続できます。         MAC7FLスフィルタリング有力         通加       リセット         通加       リセット         道加       リセット         道加       リセット         諸明       MAC7FLス         選択して削除       全て削除         リセット       設定         算法       キャンセル | <ul> <li>① [説明]にMACアドレスに<br/>対する任意の説明文を入力</li> <li>② [MACアドレス]に子機<br/>のMACアドレスを入力</li> <li>③ [追加]をクリック</li> </ul> |
| 4 | ステータス<br>LAN設定<br>単純新変<br>システム設定<br>画面で見るマニュアル<br>モバイル表示                                                                 | 基本設定       デュアルSSD 詳細設定       2-0/2 / 25-072/1/2L         MAG7FL27-01/8U2/9Fm       MAG7FL27-01/8U2/9Fm         道加       リセット         MAG7FL27-01/8U2/9Fm-ブル:       MAG7FL27         MAG7FL27-01/8U2/9Fm-ブル:       MAG7FL2         遊別       MAG7FL2         選択して削除       全て削除         リセット           夏波明       MAG7FL2         選択して削除       シェージャンセル         | - ① [MACアドレスフィル<br>タリング有効]をチェック<br>- ② [設定]をクリック                                                                  |

追加されたMACアドレスは「MACアドレスフィルタリングテーブル」に表示されます。 以上でMACアドレスフィルタリングの設定は完了です。

親機にもMACアドレスフィルタリングの設定をする場合は、本製品の変更したMACアドレスを登録してください
 本製品側でMACアドレスを変更して親機に通知する仕様となっています。
 親機のMACアドレスフィルタリングの設定に本製品の登録をおこなう場合は、変更後のMACアドレスを登録してください。
 設定画面を開き、「ステータス」画面で「MACアドレス(2.4G)」または「MACアドレス(5G)」をメモします。
 「MACアドレス(2.4G)」が「3476C5xxxxx」、「MACアドレス(5G)」が「3476C5xxxxx」の場合
 ⇒ 変更後のMACアドレスは「MACアドレス(2.4G)」が「0676C5xxxxx」、「MACアドレス(5G)」が「3676C5xxxxx」
 (先頭2ケタを変更)("x"は機器により異なる)

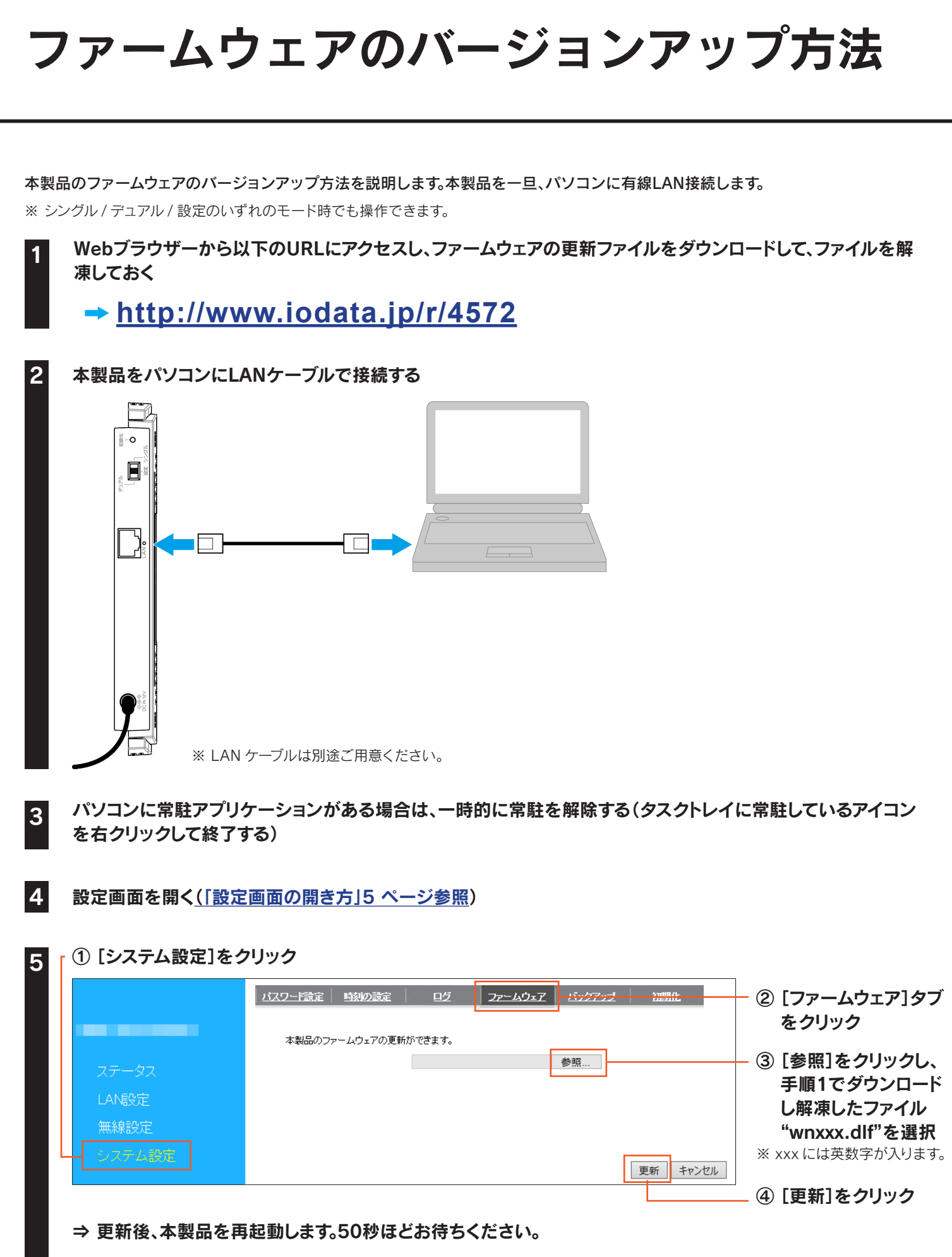

※更新中は、絶対に本製品の電源を切らないでください。故障の原因となります。

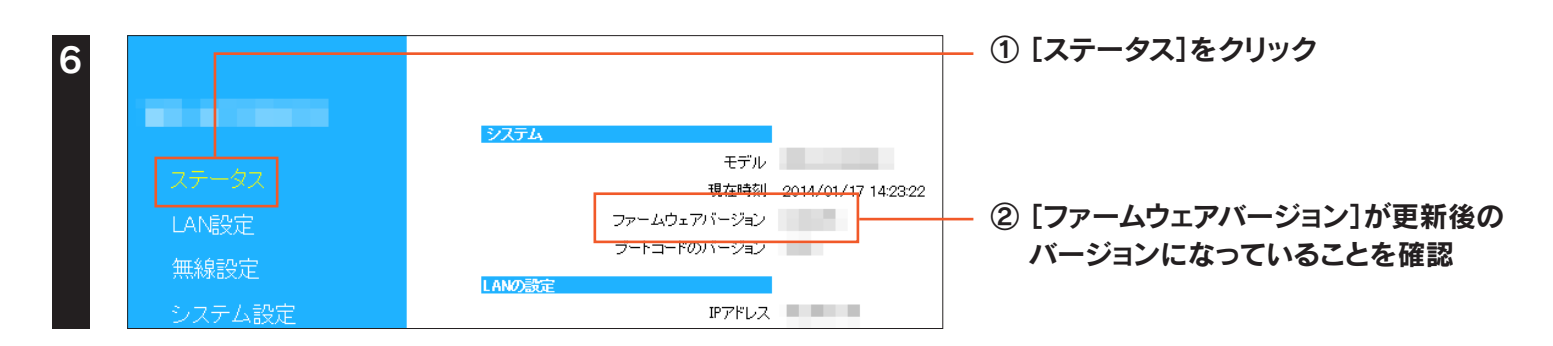

以上で、ファームウェアの更新は完了です。手順2で接続したLANケーブルを外し、元の設置状態に戻します。

## 出荷時設定に戻す方法

初期化ボタンまたは設定画面のいずれかの方法で出荷時設定に戻すことができます。 ※ シングル / デュアル / 設定のいずれのモード時でも操作できます。

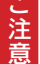

本手順をおこなうと、設定内容はすべて出荷時設定に戻ります

親機との接続設定が消去されます。出荷時設定に戻した後、親機と接続する場合は添付の「かんたんセットアップガイド」を参照し、再度親機との接続設定をおこなってください。

### 初期化ボタンで戻す場合

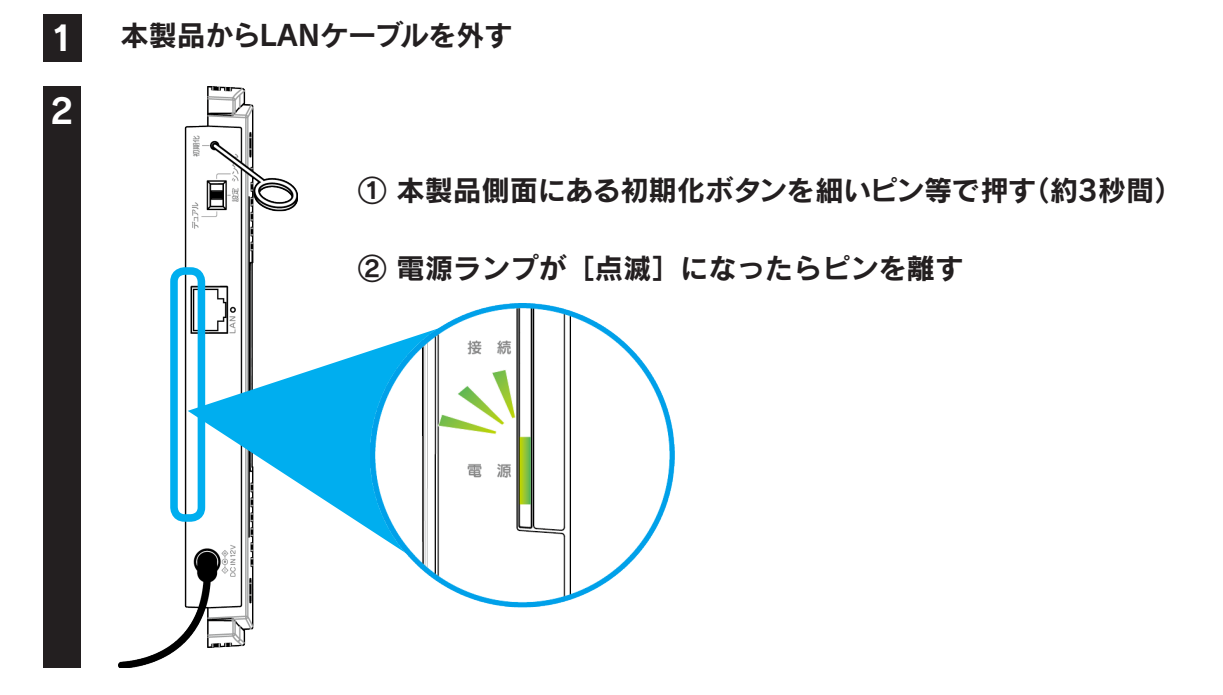

電源ランプが[点灯]になるまで待ちます。以上で出荷時設定に戻りました。

### 設定画面で戻す場合

#### 1 設定画面を開く<u>(「設定画面の開き方」5 ページ参照</u>)

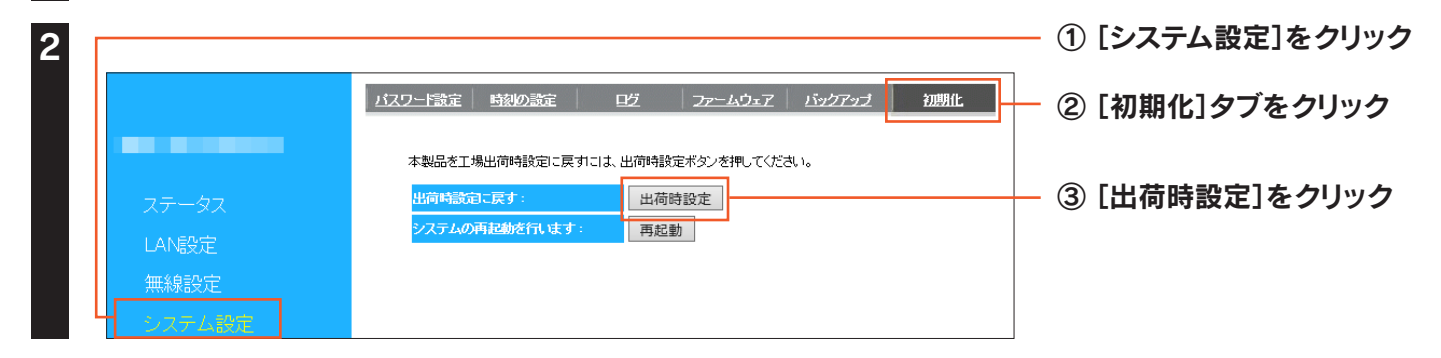

「しばらくお待ちください」の画面が消えるまで待ちます。以上で出荷時設定に戻りました。

## 設定画面のリファレンス

| 設定画面のリファレンス    | 17 | ページ |
|----------------|----|-----|
| 設置場所アシスト機能の使い方 | 26 | ページ |

## 設定画面のリファレンス

設定画面メニューの各項目について説明します。

## ステータス

#### ▼パソコン表示の場合

| システム      |                |                     |
|-----------|----------------|---------------------|
|           | モデル            |                     |
|           | 現在時刻           | 2014/08/19 10:53:12 |
|           | ファームウェアバージョン   |                     |
|           | ブートコードのバージョン   | 10 C                |
| LANの設定    |                |                     |
| LINUSADOL | ב, ואקמו       |                     |
|           |                | _                   |
|           | サブネットマスク       |                     |
|           | MACアドレス        |                     |
|           |                |                     |
| 無線LANの設定  |                |                     |
|           | MACアドレス (2.4G) |                     |
|           | MACアドレス (5G)   |                     |
| 中維SSID    |                |                     |
|           | SSID           |                     |
|           | 状態             | 接続                  |
|           | チャンネル          | 1                   |
| -"        |                |                     |
| TITUSSID  |                |                     |
|           | SSID           | Air Port            |
|           | チャンネル          | 36                  |
|           |                |                     |

| システム          |                                                                                                    |  |
|---------------|----------------------------------------------------------------------------------------------------|--|
| モデル           | 本製品の名前を表示します。                                                                                                    |  |
| 現在時刻          | 現在の時刻を表示します。                                                                                                    |  |
| ファームウェアバージョン  | 本製品のファームウェアバージョンを表示します。                                                                                                    |  |
| ブートコードバージョン   | 本製品のブートコードバージョンを表示します。                                                                                                    |  |
| LANの設定        |                                                                                                    |  |
| IPアドレス        | 本製品のIPアドレスを表示します。                                                                                                    |  |
| サブネットマスク      | 本製品のサブネットマスクを表示します。                                                                                                    |  |
| MACアドレス       | 本製品のMACアドレスを表示します。                                                                                                    |  |
|               |                                                                                                    |  |
| MACアドレス(2.4G) | 本製品のMACアドレスを表示します。<br>※ 親機のMACアドレスフィルタリングの設定で本製品を登録する場<br>合は、表示されているMACアドレスの先頭2ケタを"06"に変更し<br>てください。(0676C5xxxxx) ("x"は機器により異なります) |  |
| MACアドレス(5G)   | 本製品のMACアドレスを表示します。<br>※ 親機のMACアドレスフィルタリングの設定で本製品を登録する場<br>合は、表示されているMACアドレスの先頭2ケタを"36"に変更し<br>てください。(3676C5xxxxx) ("x"は機器により異なります) |  |
| 中継SSID        |                                                                                                    |  |
| SSID          | 親機のSSIDを表示します。                                                                                                    |  |
| 状態            | 親機との接続状態を表示します。                                                                                                    |  |
| チャンネル         | 親機で使用中のチャンネルを表示します。                                                                                                    |  |
| デュアルSSID      |                                                                                                    |  |
| SSID          | 本製品のデュアルモード時のSSIDを表示します。                                                                                                    |  |
| チャンネル         | デュアルモード時に本製品で使用中のチャンネルを表示します。                                                                                                    |  |

#### ▼モバイル表示の場合

| 1.0 0/           | АТА               |
|------------------|-------------------|
| システム             |                   |
| ファームウェアバージ<br>ョン |                   |
| 無線LANの設定         |                   |
| MACアドレス (2.4G)   | 10 C 10 C 10 C 10 |
| MACアドレス (5G)     | 10 Berlin (1997)  |
| 中継SSID           |                   |
| SSID             | 1000              |
| 状態               | 接続                |
| チャンネル            | 1                 |
| デュアルSSID         |                   |
| SSID             | AirPort           |
| チャンネル            | 36                |

| システム          |                                                                                                    |
|---------------|----------------------------------------------------------------------------------------------------|
| ファームウェアバージョン  | 本製品のファームウェアバージョンを表示します。                                                                                                    |
| 無線LANの設定      |                                                                                                    |
| MACアドレス(2.4G) | 本製品のMACアドレスを表示します。<br>※ 親機のMACアドレスフィルタリングの設定で本製品を登録する場<br>合は、表示されているMACアドレスの先頭2ケタを"06"に変更し<br>てください。(0676C5xxxxx) ("x"は機器により異なります) |
| MACアドレス(5G)   | 本製品のMACアドレスを表示します。<br>※ 親機のMACアドレスフィルタリングの設定で本製品を登録する場<br>合は、表示されているMACアドレスの先頭2ケタを"36"に変更し<br>てください。(3676C5xxxxx) ("x"は機器により異なります) |
| 中継SSID        |                                                                                                    |
| SSID          | 親機のSSIDを表示します。                                                                                                    |
| 状態            | 親機との接続状態を表示します。                                                                                                    |
| チャンネル         | 親機で使用中のチャンネルを表示します。                                                                                                    |
| デュアルSSID      |                                                                                                    |
| SSID          | 本製品のデュアルモード時のSSIDを表示します。                                                                                                    |
| チャンネル         | デュアルモード時に本製品で使用中のチャンネルを表示します。                                                                                                    |
|               |                                                                                                    |

### LAN設定

#### IPアドレス設定

#### ▼IPアドレス自動取得の場合

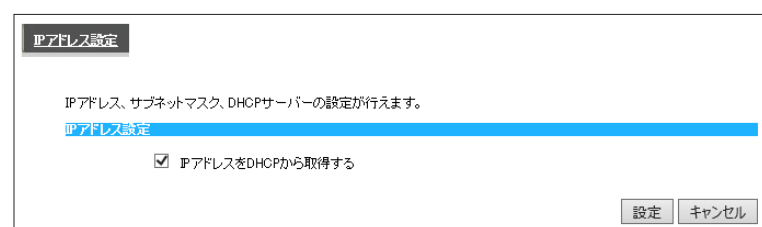

| IPアドレス設定                  |                                             |  |
|---------------------------|---------------------------------------------|--|
| IPアドレスを<br>DHCPから取得<br>する | チェックすると、本製品のIPアドレスをDHCPサー<br>バーから自動的に取得します。 |  |

#### ▼IPアドレス固定設定の場合

| <u> アアドレス設定</u>                   |          |
|-----------------------------------|----------|
| IPアドレス、サブネットマスク、DHCPサーバーの設定が行えます。 |          |
| IPアドレス設定                          |          |
| □ PアドレスをDHCPから取得する<br>IPアドレス:     |          |
|                                   | 設定 キャンセル |

| IPアドレス設定                  |                                                                                                    |  |
|---------------------------|----------------------------------------------------------------------------------------------------|--|
| IPアドレスを<br>DHCPから取得<br>する | チェックを外すと、IPアドレスを固定設定すること<br>ができます。                                                                                                    |  |
| IPアドレス                    | ご利用のネットワークにあわせたIPアドレスを設<br>定します。<br>(例)ご利用のネットワーク上のDHCPサー<br>バー(ルーターや、ルーター機能つきモデムな<br>ど)のIPアドレスが「192.168.0.1」の場合は、<br>「192.168.0.xxx」と入力します。<br>※ xxxには、他のパソコンやネットワーク機器と重<br>複しない数値を入力します。また、ご利用のネット<br>ワーク上のDHCPサーバーが割り当てるIPアドレ<br>スの範囲と重複しない値を設定してください。 |  |
| サブネットマス<br>ク              | 255.255.255.0. を設定します。                                                                                                    |  |
| デフォルトゲー<br>トウェイ           | ご利用のネットワーク上のDHCPサーバー(ルー<br>ターや、ルーター機能付きモデム)のIPアドレスを<br>設定します。                                                                                                    |  |
| DNSサーバー                   | プロバイダーから指定されたDNSサーバーアドレ<br>スを入力します。                                                                                                    |  |

### 無線設定

#### 基本設定

#### ▼パソコン表示の場合

| 無線LANの基本設定が行えます。                                                                                                 | 基本設定 デュアルSSID 詳細設 | 定 フィルター クライアントリスト |
|----------------------------------------------------------------------------------------------------|-------------------|-------------------|
| 無線 LAN (2.4G): 有効 ∨<br>無線 LAN (5G): 有効 ∨<br>環線 LAN (5G): 有効 ∨<br>中間SSID: 接続先検索 手動設定<br>オートチャンネル (2.4G): ◎ 有効 ○無効 | 毎線LANの基本設定が行えます。  |                   |
| 無線 LAN (5G): 有効 ✓<br>中間:SSID: 接続先検索 手動設定<br>オートチャンネル (2.4G): ◎ 有効 ○無効                                            | 無線 LAN (2.4G):    | 有効 🗸              |
| <ul> <li>中職SSID: 接続先検索 手動設定</li> <li>オートチャンネル (2.4G): ◎ 有効 ○無効</li> </ul>                                        | 無線 LAN (5G):      | 有効 🗸              |
| <mark>オートチャンネル (2.4G):</mark> ● 有効  〇 無効                                                                         | 中雒SSD:            | 接続先検索  手動設定       |
|                                                                                                    | オートチャンネル (2.4G):  | ● 有効 ○ 無効         |
| <mark>オートチャンネル (5G):</mark> ● 有効 ○ 無効                                                                            | オートチャンネル (5G):    | ● 有効 ○ 無効         |

|   | 毎線LAN(2.4G)    | 無線LAN(2.4         | G)を利用するかを選択しま     |
|---|----------------|-------------------|-------------------|
|   |                | す。(初期値:有          | ī効)               |
|   | 毎線LAN(5G)      | 無線LAN(5G)         | を利用するかを選択します。     |
|   |                | (初期値:有効           | )                 |
|   |                | 親機と手動で:           | 接続します。            |
|   |                | 接続先検索             | 接続可能な親機を検索し       |
|   |                |                   | ます。検索結果から親機       |
| 4 | 中継SSID         |                   | を選択し、暗号キーを入       |
|   |                |                   | 力して設定します。         |
|   |                | 手動設定              | 手動で親機の無線設定情       |
|   |                |                   | 報を入力し、設定します。      |
|   |                | 自動でチャンス           | ネルを設定します。         |
|   |                | 自動、1~13で          | ご設定します。           |
|   |                | (詳しくは「チャンネルの選び方 ▶ |                   |
|   |                | 2.4GHz帯(IE        | EE802.11g/b)の無線で  |
|   | オートチャンネル(2.4G) | 選択するチャン           | ンネル」20 ページ参照)     |
|   |                | ※ 無効を選折           | すると、チャンネルを指定      |
|   |                | できます。             |                   |
|   |                | ※ 自動を選択           | けると、1~11から選択さ     |
|   |                | れます。              |                   |
|   | チャンネル(2.4G)    | [オートチャン           | ネル]で無効を選択した場      |
|   | ) /////(2.40)  | 合に、使用する           | 。<br>チャンネルを選択します。 |
|   |                | 自動でチャンス           | ネルを設定します。         |
|   |                | 自動、36~48          | 8、52~64、100~140で  |
|   |                | 設定します。            |                   |
|   |                | (詳しくは「チ+          | ァンネルの選び方 ▶5GHz    |
|   | オートチャンネル(5G)   | 帯(IEEE802.        | 11ac/a/n)の無線で選択す  |
|   |                | るチャンネル」           | 20 ページ参照)         |
|   |                | ※ 無効を選折           | はすると、チャンネルを指定     |
|   |                | できます。             |                   |
|   |                | ※ 自動を選折           | はすると、36~48から選択    |
|   |                | されます。             |                   |
|   | チャンネル(5G)      |                   | ネル」で無効を選択した場      |
|   |                | 合に、使用する           | チャンネルを選択します。      |

※ オートチャンネル設定はデュアル SSID のチャンネル設定にな ります。中継 SSID は親機と同じチャンネルになります。

#### ▼モバイル表示の場合

| -トチャンネル(KG): -トチャンネル(KG): ① 有効 ○ 無効 | オートチャンネル(2.4G) | 自動でチャンネルを設定します。<br>自動、1~13で設定します。<br>(詳しくは「チャンネルの選び方 ▶ 2.4GHz帯(IEEE802.11g/b)の無線で選択するチャ<br>ンネル」20 ページ参照)<br>※ 無効を選択すると、チャンネルを指定できます。<br>※ 自動を選択すると、1~11から選択されます。                 |
|-------------------------------------|----------------|----------------------------------------------------------------------------------------------------|
|                                     | チャンネル(2.4G)    | [オートチャンネル]で無効を選択した場合に、使用するチャンネルを選択します。                                                                                                    |
|                                     | オートチャンネル(5G)   | 自動でチャンネルを設定します。<br>自動、36~48、52~64、100~140で設定します。<br>(詳しくは「チャンネルの選び方 ▶5GHz帯(IEEE802.11ac/a/n)の無線で選択する<br>チャンネル」20 ページ参照)<br>※ 無効を選択すると、チャンネルを指定できます。<br>※ 自動を選択すると、36~48から選択されます。 |
|                                     | チャンネル(5G)      | [オートチャンネル]で無効を選択した場合に、使用するチャンネルを選択します。                                                                                                    |
|                                     | -              |                                                                                                    |

※ オートチャンネル設定はデュアル SSID のチャンネル設定になります。 中継 SSID は親機と同じチャンネルになります。

設定 キャンセル

#### チャンネルの選び方 ▶ 2.4GHz帯(IEEE802.11g/b)の無線で選択するチャンネル

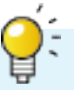

2.4GHz帯の無線では1~13 chまで選択できます。(一部製品では1~14 chまで)

複数の無線ネットワークを使用する場合、隣り合ったチャンネルは電波の帯域が重なるため通信にロスを生じます。

電波到達範囲内で複数の無線ネットワークが存在する場合は、下の表をご覧になり、帯域が重ならないように設定すること をおすすめします。

また、14ch(2473~2495MHz)は、IEEE802.11、IEEE802.11bで使用されている可能性がありますので、重ならないように設定することをおすすめします。

例)無線ネットワークが3つある場合は、それぞれ1,6,11チャンネルに設定

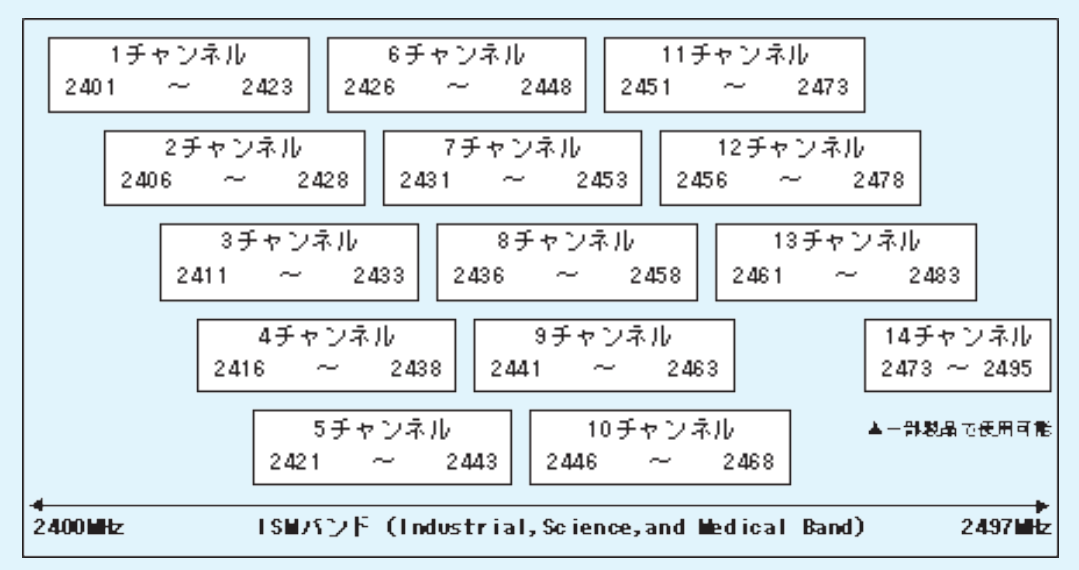

チャンネルの選び方 ▶5GHz帯(IEEE802.11ac/a/n)の無線で選択するチャンネル

5GHz帯の無線では以下のチャンネルが使用できます。

5.2GHz帯(W52):36,40,44,48 5.3GHz帯(W53):52,56,60,64 5.6GHz帯(W56):100,104,108,112,116,120,124,128,132,136,140

- ■本製品の5GHz帯は、屋外で使用しないでください。製品を屋外で使用する場合は、2.4GHz帯をご利用ください。 法令により、5GHz帯のW52(36,40,44,48ch)、W53(52,56,60,64ch)を屋外で使用することは禁止されています。 5GHz帯のW56(100~140ch)は法令により屋外での使用が可能ですが、本製品でW56のチャンネルを指定した場合 でも、レーダー波を検出した場合は、屋外で使用が禁止されているW52やW53へ自動的にチャンネルが変更される場合 があります。そのため屋外で使用する必要がある場合は、2.4GHz帯をご利用ください。
- 5GHz 帯で使用するチャネルはW52(36,40,44,48ch) とW53(52,56,60,64ch) とW56(100,104,108,112, 116,120,124,128,132,136,140ch) です。34,38,42,46ch(J52) の装置との通信はできません。
- W53(52,56,60,64ch)またはW56(100,104,108,112,116,120,124,128,132,136,140ch)を選択した場合 は、法令により次のような制限事項があります。

·各チャネルの通信開始前に、1分間のレーダー波検出をおこないますので、その間は通信をおこなえません。

・通信中にレーダー波を検出した場合は、自動的にチャネルを変更しますので、通信が中断されることがあります。

#### デュアルSSID

#### ▼暗号化が「WPA-PSK」の場合

| 基本設定 デュアルSSID 詳細設定  | 2411/2- 25-172-1412k              |
|---------------------|-----------------------------------|
| 無線LANのセキュリティの設定ができま | ます。無線LANを暗号化することにより不正なアクセスを防力すます。 |
| SSIDの選択:            | AirPort                           |
| 暗号化:                | WPA-PSK 🗸                         |
| キーの更新間隔:            | 1800 秒 (600-86400)                |
| WP Aの種類:            | ○ WPA(AES) ○ WPA2(AES) ● Mixed    |
| キーの種類:              | Passphrase V                      |
| 暗号丰一:               |                                   |
|                     | 設定 キャンセル                          |
|                     |                                   |

| SSIDの選択 | デュアルモード時のSSIDを入力します。<br>出荷時設定では、設定モード時とデュアル<br>モード時のSSIDは同じです。(本製品背面<br>に記載されています。)なお、設定モード時<br>のSSIDは変更できません。変更できるの<br>はデュアルモード時のSSIDのみです。<br>※半角英数字、1~32文字で入力 |
|---------|----------------------------------------------------------------------------------------------------|
| 暗号化     | [WPA-PSK]を選択します。                                                                                                    |
| キーの更新間隔 | グループキーの更新間隔を指定します。                                                                                                    |
| WPAの種類  | 暗号化をおこなう種類を選択します。                                                                                                    |
| キーの種類   | [Passphrase][Hex(64文字)]から選択<br>します。                                                                                                    |
| 暗号キー    | 任意の暗号キーを入力します。<br>※ 半角英数字<br>※ 8~63文字または64文字の16進数<br>セキュリティのため、英字、数字を織り交<br>ぜたランダムなキーを設定してください。<br>入力した暗号キーはメモしておくことを<br>おすすめします。(子機を接続設定する際<br>に必要になります。)      |

#### ▼暗号化が「WEP」の場合

| 基本設定 デュアルSSID 詳細設定  | 2012- 257721-1121                |
|---------------------|----------------------------------|
|                     |                                  |
| 無線LANのセキュリティの設定ができま | ます。無線LANを暗号化することにより不正なアクセスを防げます。 |
| SSIDの選択:            | AirPort                          |
| 暗号化:                | WEP 🗸                            |
| 認証方式:               | ● 自動                             |
| キーの長さ:              | 128bit 🗸                         |
| キーの種類:              | ASCII (13 文字) 🗸                  |
| デフォルトキー:            | ‡−1 ¥                            |
| 暗号化 キー 1:           |                                  |
| 暗号化 キー 2:           |                                  |
| 暗号化 キー 3:           |                                  |
|                     |                                  |
|                     | 設定キャンクル                          |
|                     | SXXE 4 V/ C/V                    |

| SSIDの選択  | <ul> <li>デュアルモード時のSSII</li> <li>に記載されています。)な</li> <li>※ 半角英数字、1~323</li> </ul>                         | Dを入力します。出荷時設定では、設定モード時とデュアルモード時のSSIDは同じです。(本製品背面<br>:お、設定モード時のSSIDは変更できません。変更できるのはデュアルモード時のSSIDのみです。<br>文字で入力                                                                                                    |  |  |  |
|----------|----------------------------------------------------------------------------------------------------|----------------------------------------------------------------------------------------------------|--|--|--|
| 暗号化      | [WEP]を選択します。                                                                                           |                                                                                                    |  |  |  |
| 認証方式     | [自動]で固定です。                                                                                             |                                                                                                    |  |  |  |
| キーの長さ    | [64bit]または[128bit]                                                                                     | を選択します。                                                                                                    |  |  |  |
| キーの種類    | 暗号化キーの文字の処理<br>[ASCII(13文字)][Hex                                                                       | 里を選択します。<br>(26文字)]から選択します。                                                                                                    |  |  |  |
| デフォルトキー  | どの暗号化キーを使うか指定します。                                                                                      |                                                                                                    |  |  |  |
| 暗号化キー1~4 | 暗号文字を入力します。<br>セキュリティのため、英字<br>64ビット-ASCII<br>64ビット-16進数<br>128ビット-ASCII<br>128ビット-16進数<br>入力した暗号キーはメヨ | ア、数字を織り交ぜたランダムなキーを設定してください。         任意のWEPキーを入力します。(半角英数字で5文字で入力します。)         例:AB1DE         任意のWEPキーを入力します。(0~9、A~Fで10文字入力します。)         例:AB1CD2EF3G         任意のWEPキーを入力します。(半角英数字で13文字で入力します。)         例:AB1CD2EF3G         任意のWEPキーを入力します。(半角英数字で13文字で入力します。)         例:AB1CD2EF3G         任意のWEPキーを入力します。(0~9、A~Fで26文字入力します。)         例:01234567890123456789ABCDEF         しておくことをおすすめします。(無線LANアダプター設定時に必要になります。) |  |  |  |

#### 詳細設定

| また設定 デュフル.SCID 発生設定 コフルター カライア ルロフト                              |       | SSID通知     | SSIDの通知の[有効][無効]を設定します。 |
|------------------------------------------------------------------|-------|------------|-------------------------|
|                                                                  |       | (2.4G)     | ※[無効]にするとWPS機能が利用できません。 |
| ここでの設定は、無線I ANIこ間、アナムな施業を持っている上級考慮けです。                           |       | SSID通知(5G) | SSIDの通知の[有効][無効]を設定します。 |
|                                                                  |       | 551D通机(50) | ※[無効]にするとWPS機能が利用できません。 |
| SSD通知(2.45): 有効 <                                                |       | 使用する帯域     | <b>佑田する帯域を選択します</b>     |
| SSD加重知 (5G): 有効 V                                                |       | (2.4G)     | 使用する市域を選択します。           |
| 使用する帯域 (2.4G): <ul> <li>② 20/40 MHz</li> <li>② 20 MHz</li> </ul> |       | 使用する帯域     | 使用する異域を避けします。           |
| 使用する帯域 (5G):<br>● 20/40/80 MHz ○ 20/40 MHz ○ 20 MHz              |       | (5G)       | 使用する市域を選択しよす。           |
| 送信出力 (2.4G): 100 % マ                                             |       | 送信出力       | 木制具の通信出力な設宁」ます          |
| 送信出力 (5G): 100 % V                                               |       | (2.4G)     | 本表品の通信山力を設定しより。         |
| 設定                                                               | キャンセル | 送信出力(5G)   | 本製品の通信出力を設定します。         |

#### フィルター

| 基本設定 デュアルSSID 詳細設定 フィルター クライ   | 7214JZE              |             |
|--------------------------------|----------------------|-------------|
|                                |                      |             |
| MACアドレスフィルタリングテーブルに追加されたMACアドレ | ,スを持つクライアントのみがアクセスボ- | イントに接続できます。 |
| MACアドレスフィルタリング有効               |                      |             |
| 説明                             | MACZEDZ              |             |
|                                |                      |             |
| 追加 リセット                        |                      |             |
| MACアドレスフィルタリングテーブル:            |                      |             |
| NO. 説明                         | MACアドレス 選択           |             |
| 選択して削除 全て削除 <b>リセット</b>        |                      |             |
|                                |                      | 設定 キャンセル    |

| MACアドレス | チェックすると、「MACアドレスフィルタリングテー |
|---------|---------------------------|
| フィルタリング | ブル」に追加したMACアドレスの子機のみが本製   |
| 有効      | 品に接続できるようになります。           |
| 説明      | MACアドレスに対する任意の説明文を入力します。  |
|         | 接続を許可する子機のMACアドレスを入力します。  |
| MACアドレス | [追加]をクリックすると、「MACアドレスフィルタ |
|         | リングテーブル」に追加されます。          |

### クライアントリスト

| 基本設定 デュアルSSID 詳細設定 フィルター クライアントリスト               |  |
|--------------------------------------------------|--|
| 無線LANクライアントテーブル:                                 |  |
| 無線LANクライアントテーブルは、本製品に接続しているクライアントのMACアドレスを表示します。 |  |
| インターフェース MACアドレス                                 |  |
| ルーターにクライアントが接続されていません                            |  |
| 更新                                               |  |

無線LANクライアントテーブル 本製品に無線LANで接続している子機のMACアドレスを表示します。

### システム設定

#### パスワード設定

| パスワード設定 時刻の設定   | <u>D7</u> | <u>ファームウェア</u> | <u>バックアップ</u> | 初期化 |       |
|-----------------|-----------|----------------|---------------|-----|-------|
| 本製品にアクセスするためのパフ | ワードを変更て   | きます。           |               |     |       |
| ログイン名:          |           |                |               |     |       |
| 現在のバスワード:       |           |                |               |     |       |
| 新しいパスワード:       |           |                |               |     |       |
| パスワード再入力:       |           |                |               |     |       |
|                 |           |                |               | 設定  | キャンセル |

| ログイン名    | 管理者用のログイン名を設定します。                |
|----------|----------------------------------|
| 現在のパスワード | 現在使用しているパスワードを入力します。             |
| 新しいパスワード | 変更するパスワードを入力します。                 |
| パスワード再入力 | 確認のため、[パスワード]と同じパスワードを<br>入力します。 |

※ パスワードを設定すると、設定画面を開く際にログイン画面が表示 され、ここで設定したログイン名、パスワードを入力します。

#### 時刻の設定

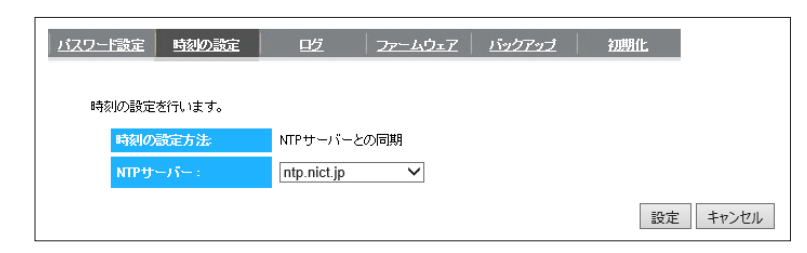

| 時刻の設定方法 | 時刻の設定方法を表示します。    |
|---------|-------------------|
| NTPサーバー | 時刻を入手するURLを選択します。 |

#### ログ

| バスワード設 | 定   | 時刻の設             | Ê [       | 吃 | <u>ファームウェア</u> | バックアップ | 初期化 |   |        |
|--------|-----|------------------|-----------|---|----------------|--------|-----|---|--------|
|        |     |                  |           |   |                |        |     |   |        |
|        |     |                  |           |   |                |        |     |   |        |
| ログを    | ±∓  | - + <del>-</del> |           |   |                |        |     |   |        |
| H723   | 109 | 04.90            |           |   |                |        |     |   | _      |
| day    | 1   | 00:05:43         | [SYSTEM]: |   |                |        |     |   |        |
| day    | 1   | 00:05:43         | [SYSTEM]: |   |                |        |     |   | $\sim$ |
| day    | 1   | 00:00:36         | [SYSTEM]: |   |                |        |     |   |        |
| day    | 1   | 00:00:19         | [SYSTEM]: |   |                |        |     |   |        |
| day    | 1   | 00:00:19         | [SYSTEM]: |   |                |        |     |   |        |
| day    | 1   | 00:00:18         | [SYSTEM]: |   |                |        |     |   |        |
| day    | 1   | 00:00:18         | [SYSTEM]: |   |                |        |     |   |        |
| day    | 1   | 00:00:18         | [SYSTEM]: |   |                |        |     |   | $\sim$ |
| day    | 1   | 00:00:14         | [SYSTEM]: |   |                |        |     |   |        |
| <      |     |                  |           |   |                |        |     | > |        |
|        | _   |                  |           |   |                |        |     |   |        |
| 保存     | :   | クリア              | 更新        |   |                |        |     |   |        |
|        |     |                  |           |   |                |        |     |   |        |

ログを表示します。表示されたログのファイル保存、削除、表示の更新 がおこなえます。

#### ファームウェア

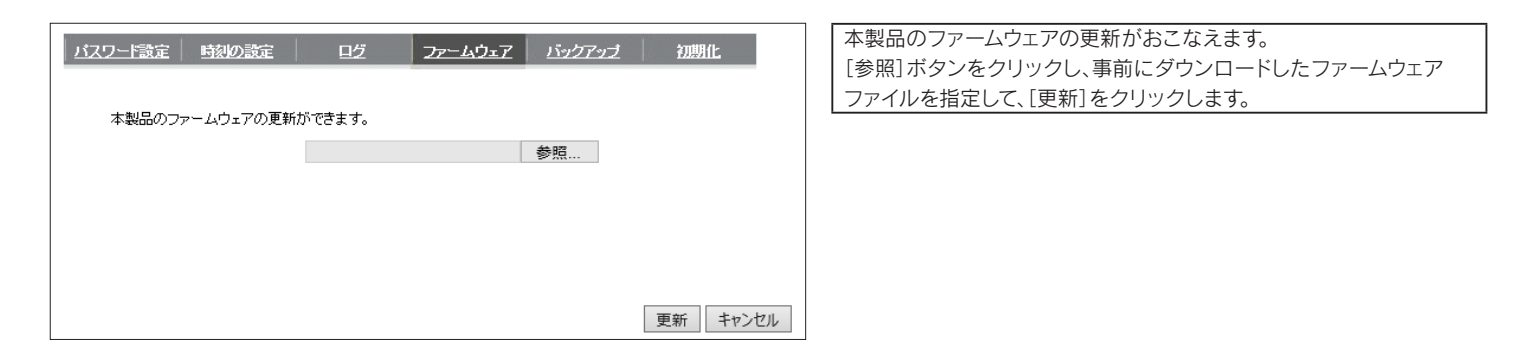

### バックアップ

| バスワード設定 時刻の設定 ログ      | ファームウェア バックアップ 初期化                  |
|-----------------------|-------------------------------------|
| 保存ボタンで現在の設定を保存できます。復元 | するには、保存したファイル(config.dlf)を復元してください。 |
| 設定の保存:                | 保存                                  |
| 設定の復元:                | 参照 復元                               |

|       | [保存]を押すと、本製品の各種設定情報をファイルに保         |
|-------|------------------------------------|
| 設定の保存 | 存できます。                             |
|       | (保存先を選択し、[config.dlf] ファイルを保存します。) |
|       | [設定の保存]で保存したファイルから本製品の各種設          |
| シーク有二 | 定情報を読み込み、復元します。                    |
| 設定の授尤 | [参照]を押し、[設定の保存]で保存したファイルを読み        |
|       | 込み、[復元]を押します。                      |

### 初期化

| バスワード設定 時刻の設定  | 呓       | 77-4017     | <u> バックアップ</u> | 初期化 |
|----------------|---------|-------------|----------------|-----|
| 本製品を工場出荷時設定に戻す | コは、出荷時調 | 没定ボタンを押してくだ | さい。            |     |
| 出荷時設定に戻す:      | 出荷      | 時設定         |                |     |
| システムの再起動を行います: | 再起      | 呈動          |                |     |

| 山茶味訊空に百士    | [出荷時設定]を押すと、本製品の各種設 |
|-------------|---------------------|
| 山何时改正に戻り    | 定情報が出荷時設定に戻ります。     |
| システムの再起動を行い | 本製品を再起動します。         |
| ます          | ※数分かかる場合があります。      |

### 電波状況

#### ▼モバイル表示の場合

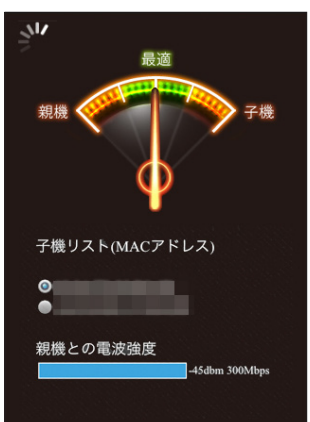

|                    | 最適(緑色エリア)                                | 最適な設置場所です。                    |  |
|--------------------|------------------------------------------|-------------------------------|--|
| 診断結果               | 親機(橙色エリア)                                | 子機に比べ親機の電波強度が強いです。            |  |
|                    |                                          | 本製品の設置場所を子機に近づけてみてください。       |  |
|                    | 子機(橙色エリア)                                | 親機に比べ子機の電波強度が強いです。            |  |
|                    |                                          | 本製品の設置場所を親機に近づけてみてください。       |  |
| ユベリフト              | 現在、本製品に接続している子機のMACアドレスを表示します。           |                               |  |
| 子機りスト<br>(MACアドレス) | 診断する子機を選択します。                            |                               |  |
|                    | (子機のMACアドレスの確認方法については、子機のマニュアルをご参照ください。) |                               |  |
| 親機との電波強度           | 親機との電波強度を表示します。                          |                               |  |
| 更新マーク              | ▶ 回っている                                  | 最新の診断結果が表示されています。             |  |
|                    |                                          | 本製品と診断結果を表示している端末間の接続が切れています。 |  |
|                    | <mark>桬</mark> 停止                        | 本製品と診断結果を表示している端末を近づけて、ブラウザーの |  |
|                    |                                          | 更新ボタンを押してください。                |  |

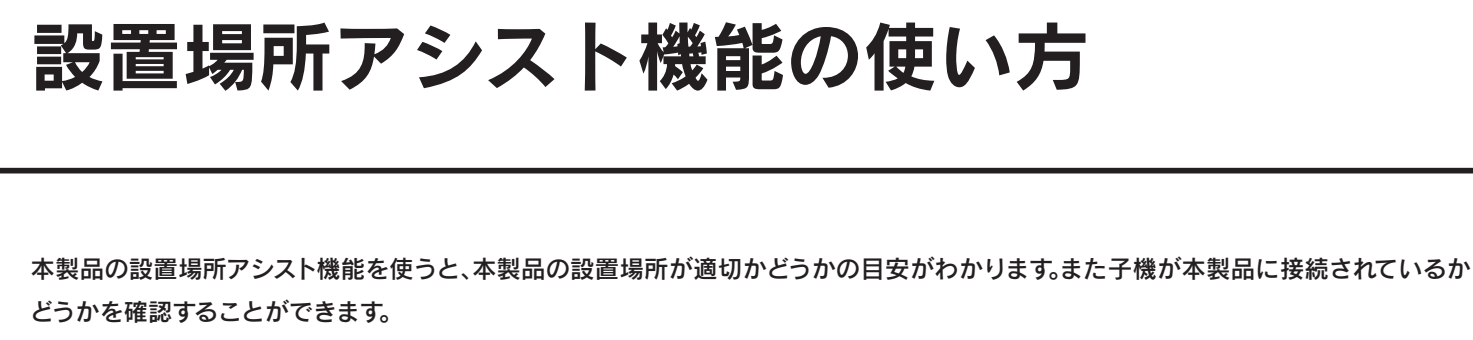

※ 本製品のモード切り替えスイッチが「設定」になっていると、「電波状況」のメニューは表示されません。 ※ 設置場所アシスト機能を利用する前に本製品のファームウェアを最新にしてください。(「ファームウェアのバージョンアップ方法」 13 ページ参照)

#### 設定画面を開く(「設定画面の開き方」5 ページ参照)

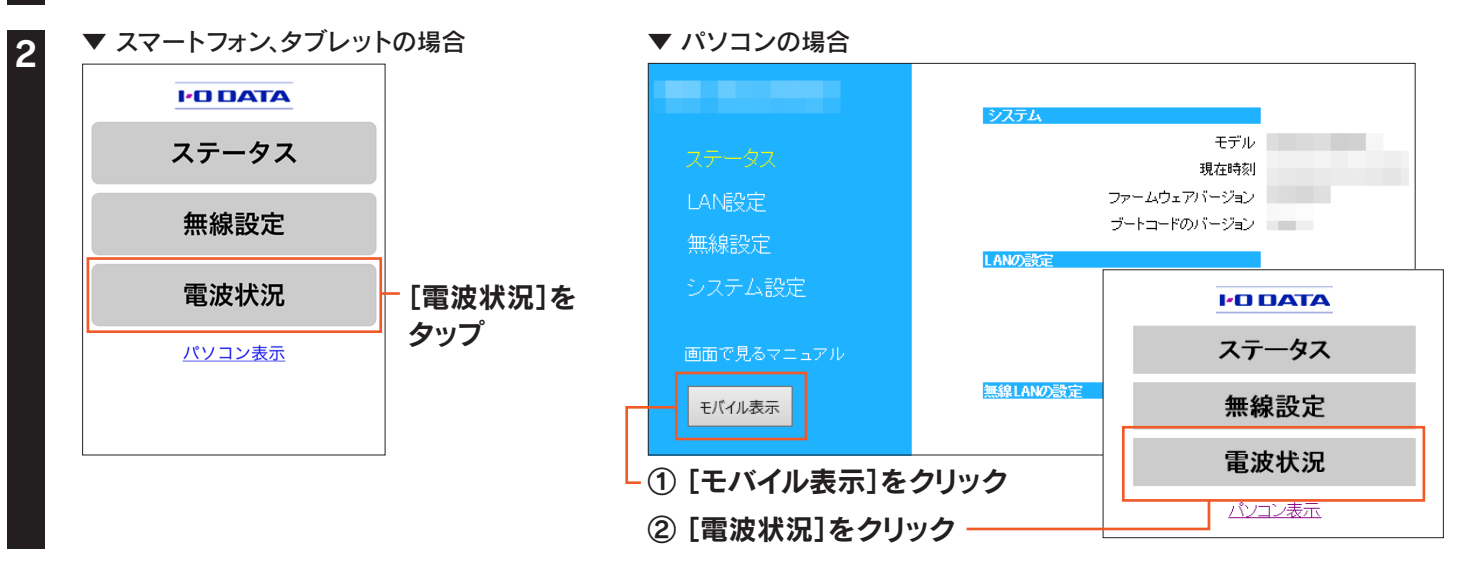

#### 「子機リスト」で診断する子機を選択します。

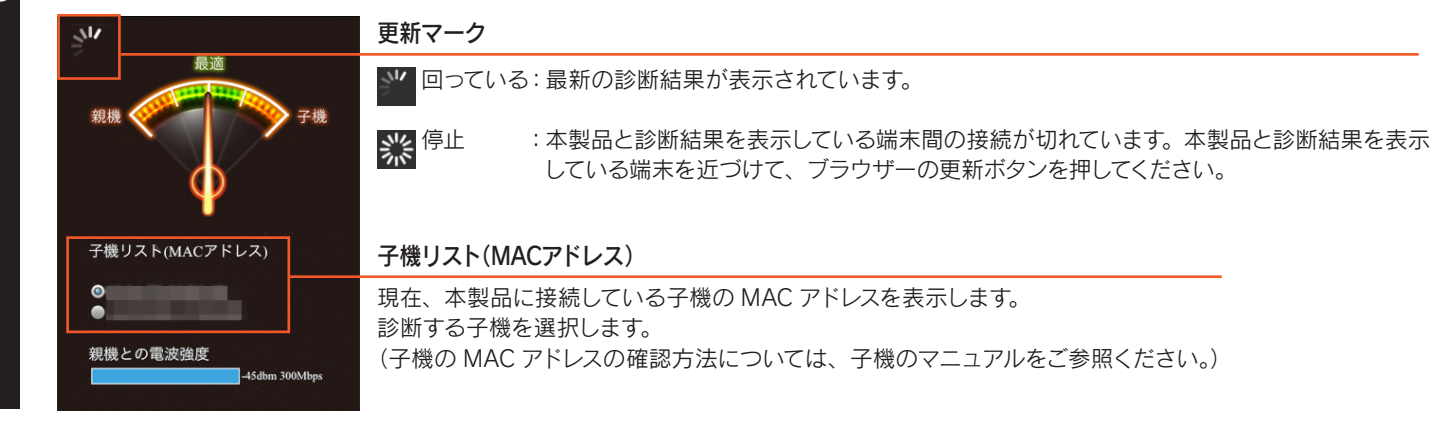

#### 針が「最適」の位置(緑色のエリア内)にくるように本製品の場所を移動する

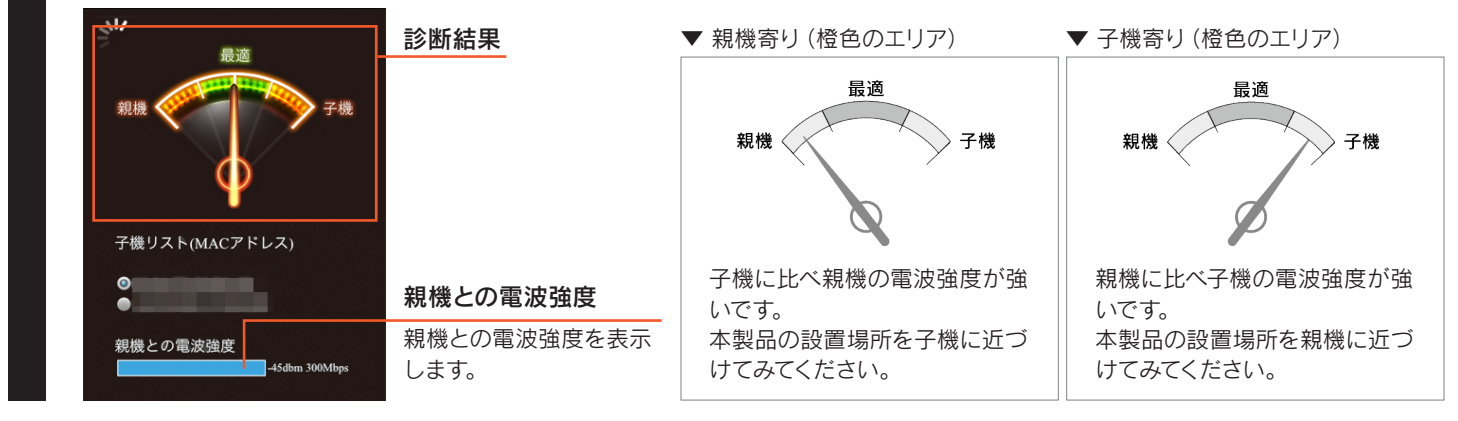

以上で、設置場所アシスト機能の操作は完了です。

## 動作環境/仕様

\_ \_ \_ \_ \_ \_ \_ \_ \_

| 動作環境/仕様  | 28 | ペー | ジ |
|----------|----|----|---|
| 各部の名前と機能 | 30 | ペー | ジ |

## 動作環境/仕様

## 動作環境

| <br>  通信できる無迫  AN 機架 | IEEE802.11ac、IEEE802.11n、IEEE802.11a、IEEE802.11g、IEEE802.11b準拠の無線LAN製品と通信できます。 |
|----------------------|--------------------------------------------------------------------------------|
|                      | ※ 無線LANの接続推奨台数として、4台以下でのご使用をおすすめします。                                           |
|                      | Windows®8.1 (32/64ビット版)                                                        |
| 対応OS                 | Windows®8(32/64ビット版)                                                           |
|                      | Windows®7(32/64ビット版)SP1以降                                                      |
|                      | Windows Vista® (32ビット版) SP2以降                                                  |
| (日本語版のみ)             | Windows®XP SP3以降                                                               |
|                      | Mac OS X 10.5~10.9                                                             |
|                      | Android 2.2~4.3                                                                |
|                      | iOS 5.0~7.0                                                                    |
| 設定に必要なソフトウェア         | Windows:Internet Explorer 8~11                                                 |
|                      | Mac OS:Safari 5~7                                                              |
|                      |                                                                                |

### 仕様

| 無線LAN規格     | IEEE802.11 ac/n/a/g/b                                |                                           |
|-------------|------------------------------------------------------|-------------------------------------------|
| 無線周波数帯域     | 2.4GHz/5GHz(W52/W53/W56)                             |                                           |
| 無線LANセキュリティ | WPA2-PSK(TKIP/AES)、WPA-PSK(TIKIP/AEX)、WEP(128/64bit) |                                           |
| 無線LAN機能     | WPS方式(親機との接続                                         | 売のみ)、送信出力制限、WMM、MACアドレスフィルタリング(最大32エントリー) |
| アンテナ方式      | 内蔵アンテナ×5(5GHz×3/2.4GHz×2)                            |                                           |
| 有線LAN規格     | 1000BASE-T/100BASE-TX/10BASE-T×1ポート                  |                                           |
| 伝送速度(理論値)   | 無線部                                                  | IEEE802.11 ac(5GHz):最大1300Mbps            |
|             |                                                      | IEEE802.11 n(2.4GHz):最大300Mbps            |
|             |                                                      | IEEE802.11 n(5GHz):最大450Mbps              |
|             |                                                      | IEEE802.11 a/g:最大54Mbps                   |
|             |                                                      | IEEE802.11 b:最大11Mbps                     |
|             | 有線部                                                  | LAN:1000Mbps/100Mbps/10Mbps               |
| 動作温度範囲      | 0~40°C                                               |                                           |
| 動作湿度範囲      | 10~85%(結露しないこと)                                      |                                           |
| 電源(AC)      | AC100V 50Hz/60Hz(ACアダプターを接続)                         |                                           |
| 消費電力        | 8.6W                                                 |                                           |
| 外形寸法        | 縦置き時:約127(W)×93(D)×195(H)mm(スタンド含む)                  |                                           |
|             | 横置き時:約188(W)×127(D)×29(H)mm                          |                                           |
| 質量          | 約300g(本体のみ)                                          |                                           |
| 環境対応        | RoHS指令対応                                             |                                           |

## 出荷時設定一覧

|                       | IPアドレス                  | DHCPサーバーから自動取得                |  |
|-----------------------|-------------------------|-------------------------------|--|
| LAN設定                 |                         | (設定七一下時は 192.168.0.203]に固定)   |  |
|                       | サブネットマスク                | 255.255.255.0                 |  |
|                       | 無線LAN(2.4G)             | 有効                            |  |
| 無線設定                  | 無線LAN(5G)               | 有効                            |  |
|                       | 設定モード時SSID              | AirPortxxxxx(xxxxxは機器により異なる。) |  |
|                       | 設定モード時SSID 無線セキュリティ設定   | WPA-PSK/WPA2-PSK(TKIP/AES)    |  |
|                       | 暗号キー                    | 製品に貼付のシールに記載のキーを入力済み          |  |
|                       | デュアルモード時SSID            | AirPortxxxxx(xxxxxは機器により異なる。) |  |
|                       | デュアルモード時SSID 無線セキュリティ設定 | WPA-PSK/WPA2-PSK(TKIP/AES)    |  |
|                       | 暗号キー                    | 製品に貼付のシールに記載のキーを入力済み          |  |
| パスワード設定               | 設定なし                    |                               |  |
| フィルター(MACアドレスフィルタリング) | 無効                      |                               |  |

## 各部の名前と機能

▼ 前面

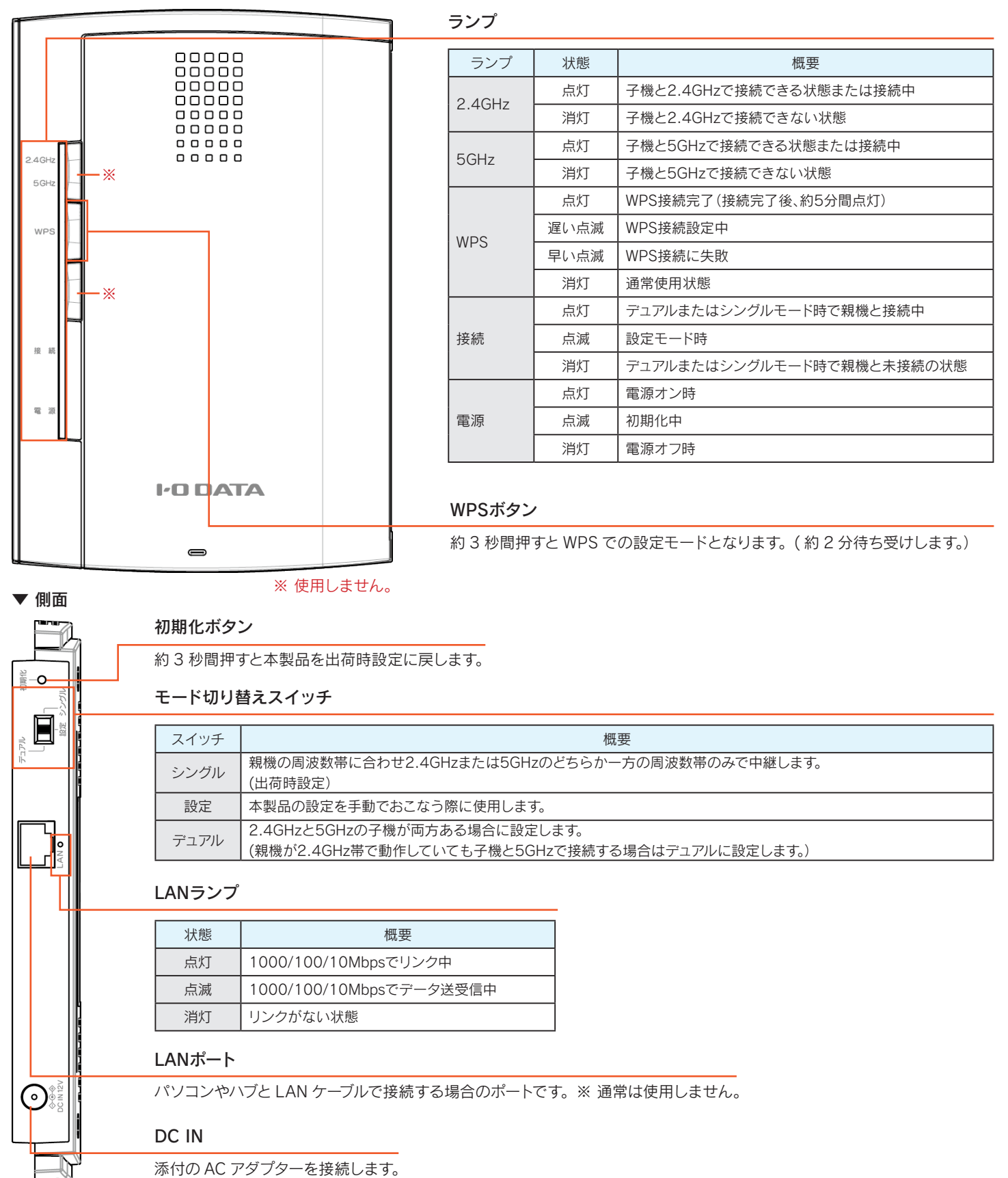